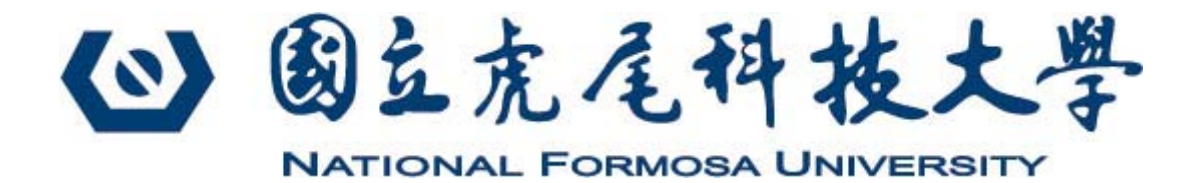

# 網路報名作業流程 注意事項

## 目錄

▶網路報名系統作業流程與注意事項………3

| ≻進 | 入報 | 名系 | 統·· | • • • • • | <br>• • • • • | • • • • • | • • • • • • | • • • • •   | • • • • • | ••3 |
|----|----|----|-----|-----------|---------------|-----------|-------------|-------------|-----------|-----|
| ▶報 | 名操 | 作流 | 程…  | • • • • • | <br>• • • • • | • • • • • | • • • • • • | • • • • •   |           | ••4 |
| ≻列 | 印繳 | 費單 |     | ••••      | <br>• • • • • |           |             | • • • • • • | • • • • • | 9   |

### 網路報名系統作業流程與注意事項

報名前,請詳閱件章並注意報名期限。使用網路報名的考生建議使用 Google Chrome 瀏覽器操作, IE 瀏覽器有安全性限制,不建議使用。

登入網址: <u>https://enrollstudents.nfu.edu.tw/</u>

#### ▶進入報名系統

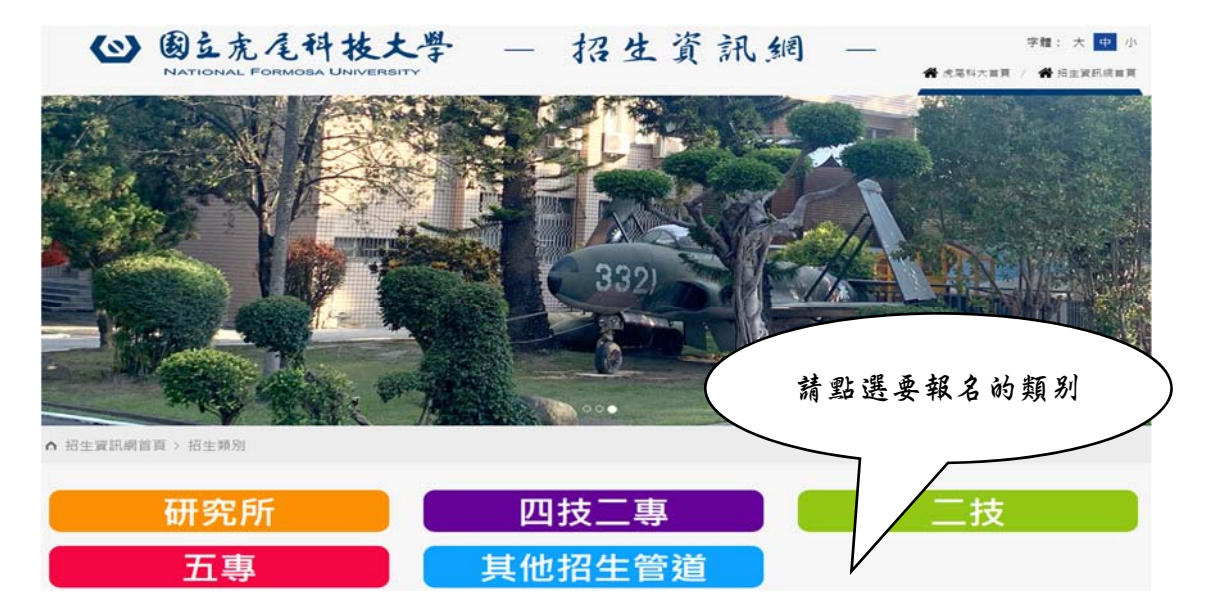

▶步驟-

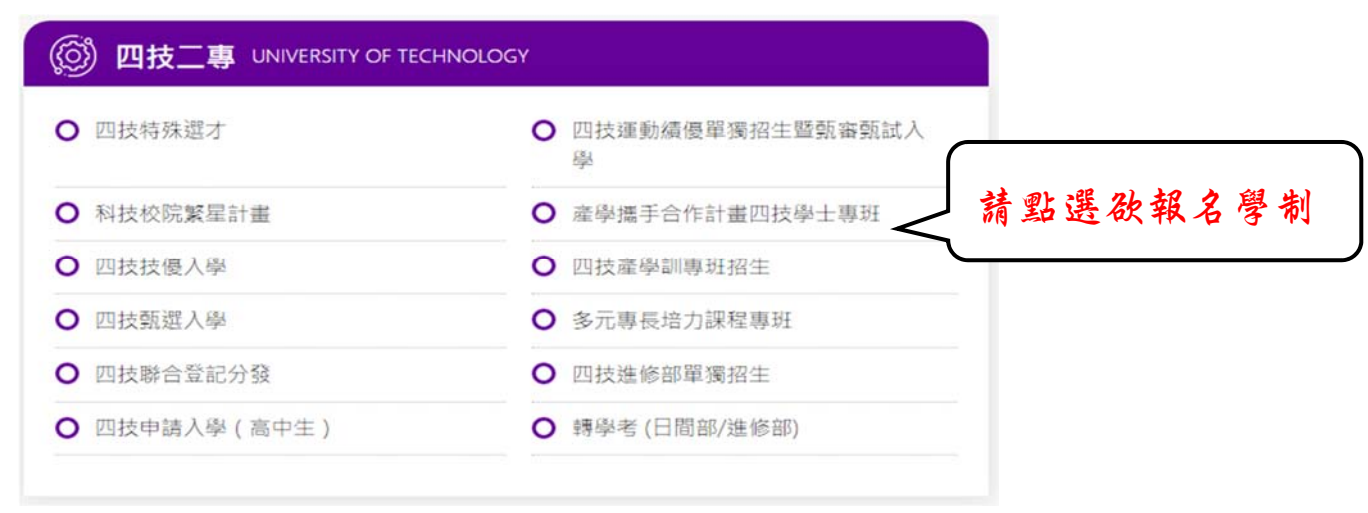

#### ▶步驟二

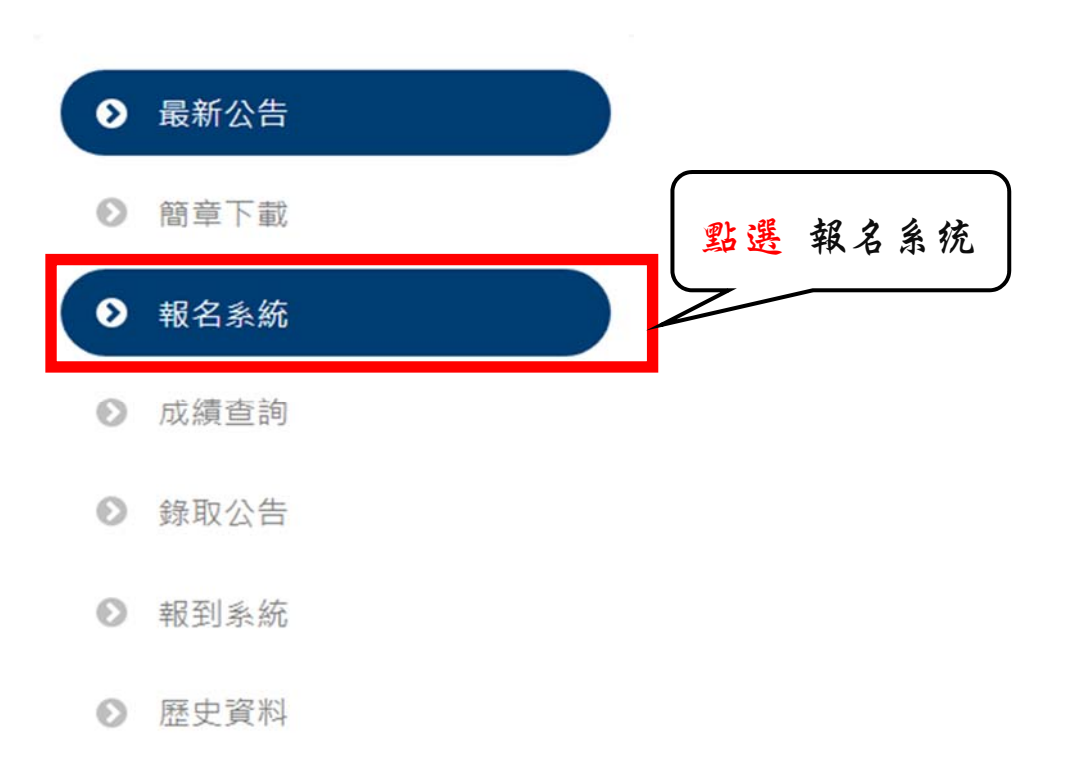

#### ▶步驟三:報名操作流程

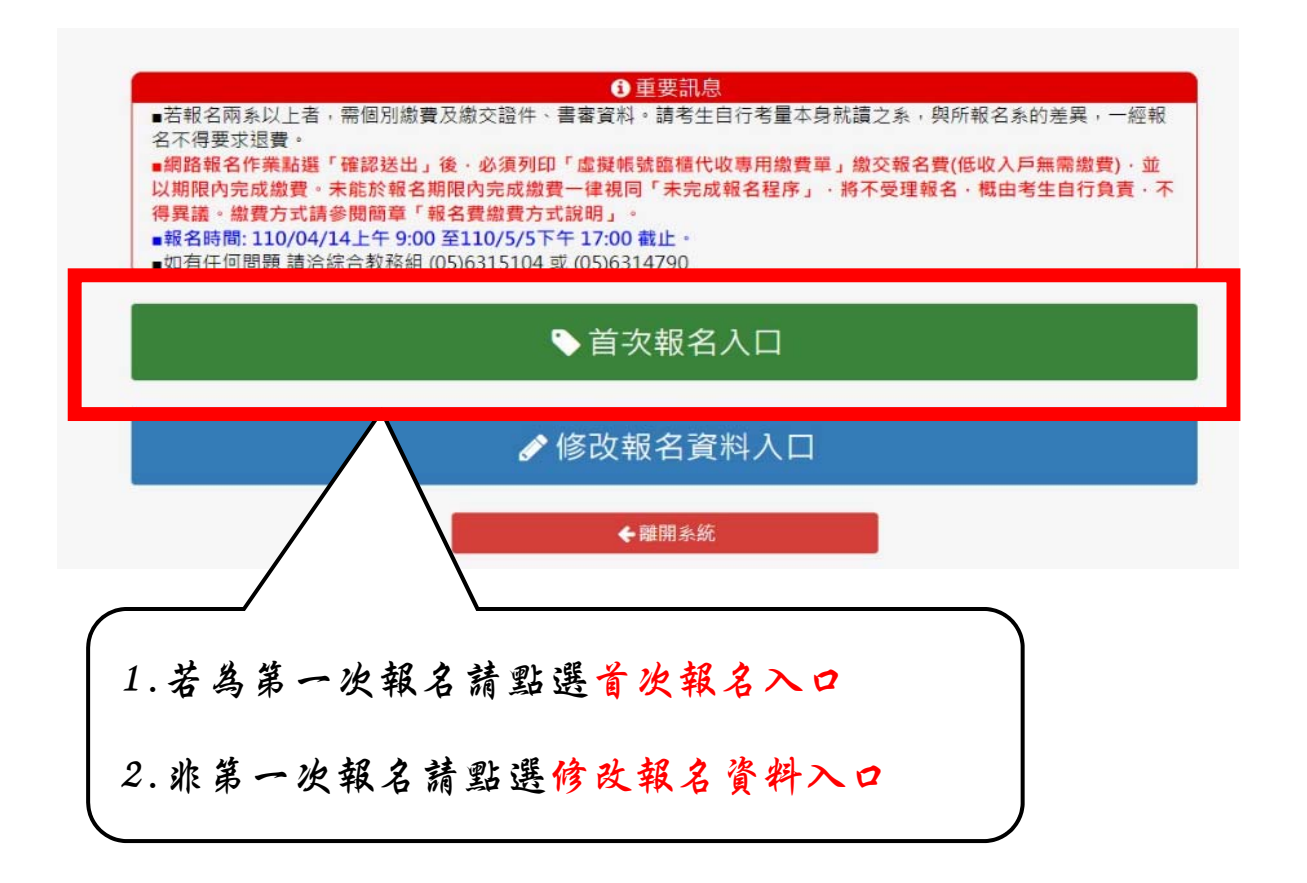

#### ● 第一步 : 詳細閱讀同意書後,並按我同意

| 第1步                                                                                                    | 第2步                                                                                                    | $\rightarrow$                                                                                                    | 第3步                                                                                                    |
|----------------------------------------------------------------------------------------------------|----------------------------------------------------------------------------------------------------|----------------------------------------------------------------------------------------------------|----------------------------------------------------------------------------------------------------|
| 網路報名同意書                                                                                                    |                                                                                                    |                                                                                                    |                                                                                                    |
| 請詳細閱讀本網路報名各款項之同意書,最後推                                                                                                    | 下【我同意】鍵・您就可以開始填寫報名                                                                                         | <b>資料了!</b>                                                                                                    |                                                                                                    |
| <ul> <li>網路報名表之各項資料均由本人親自輸入,老</li> <li>本人已詳讀110學年度產學攜手合作計畫四技<br/>影響人學資格或相關權益,概由本人自行負責</li> <li>為尊重報考人之權益,避免報考人人格權受得<br/>遵循個人資料保護法規定,依誠實及信用方法</li> <li>1、考生報考所繳交之個人資料檔案,視為同<br/>生的個人資料建置於招生系統,由各教學<br/>正、備取生時等等),考生的姓名將會出</li> <li>2、錄取且報到後,考生建置於招生系統之個</li> <li>3、考生的聯絡方式如有異動,需主動通知本<br/>造成的影響由考生自行負責。</li> <li>4、本案單蒐集之個人資料權裡於招收產學攜<br/>資料保護法辦理。</li> <li>5、考生個人資料保護法」相關規定依簡章</li> </ul> | 有不實,本人願負法律責任並同意被取消<br>B士嬰班招生簡章,並已了解簡章內所示。<br>-<br>-<br>-<br>-<br>-<br>-<br>-<br>-<br>-<br>-<br>-<br>-<br>- | 應考資格。<br>之重要資訊且同意遵循,<br>處理以下產學攜手合作計<br>為合理且必須之應用、遭<br>學招生事務階段,如須以<br>系統等業務。<br>更末通知而造成招生委員<br>司意決不轉作其他用途,<br>事項」辦理。<br>◆ 2000 | 爾後若因本人違反簡章各項規定<br>計畫四技學士專班招生相關業務<br>這詢,如榜單公告等事宜;並會<br>以姓名公告(如面試名單或錄取<br>員會相關訊息無法傳送給考生時<br>,亦不會公布任何資訊,並遵循 |

▶ 第二步: 輸入報名相關資料

(4-1)報名系所務必先選擇(暫時儲存/確認送出後則無法再 修改)及註記「\*」項目為必填欄位外其他說明請參考欄位填 寫注意事項。

(4-2) E-mail 點選發送驗證信,到 E-mail 取得驗證碼,並回填至下 方紅框處。

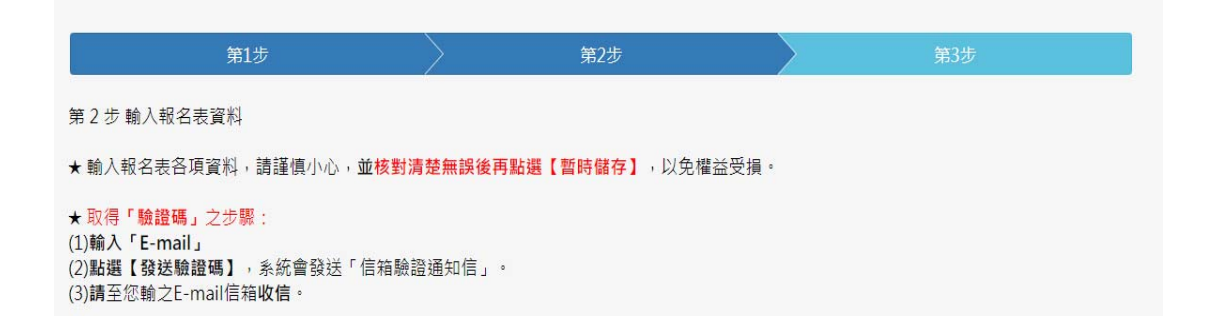

|         | E-mail : |        |  |
|---------|----------|--------|--|
| *E-mail | 發送驗證     | 倍      |  |
|         | 驗證碼:     | 請回填驗證碼 |  |

|                                                                                                    |                                                                                  | 1                                                                | 第2步                                                                                 | /                                                                               | 第3步                                                     |
|----------------------------------------------------------------------------------------------------|----------------------------------------------------------------------------------|------------------------------------------------------------------|-------------------------------------------------------------------------------------|---------------------------------------------------------------------------------|---------------------------------------------------------|
| 輸入報名表資料 <ol> <li>1.考生依所報名之系別要求</li> <li>有備審資料項目之檔案大小</li> <li>2.請上傳最近三個月內半身</li> <li>名是否為.jpg。</li> <li>3.若未確認送出前,您可以</li> <li>4.確認送出後,請列印繳費</li> <li>5.輸入報名表各項資料,請</li> <li>6.★表示為必填欄位,請考</li> </ol>                                                                                                    | 備審資料・分項製<br>總和・以100 MB<br>脫帽正面之大頭照<br>自【修改報名資料<br>單・並於期限內完<br>謹慎小心・並核對<br>经完整填寫。 | 作成 PDF 格式<br>為限。如因受<br>、不得使用生活<br>人口】登入、再<br>"成報名費繳費手<br>清楚無誤後再按 | 當案並逐一上傳,單一項<br>所有上傳檔案大小總和<br>照及合成相片、不得配」<br>修改報考資料,但若「<br>續」逾期未繳費者視同<br>【送出資料】鍵,以免材 | 目之檔案大小以 30 MB<br>限制而無法全部上傳時,<br>城深色鏡片眼鏡。並只接<br>建認送出」後僅可查詢報<br>大完成報名手續。<br>建益受損。 | <mark>為原則・且各項</mark><br>請慎重選擇上側<br>受jpg格式檔案」<br>考資料無法再行 |
| ★報名年級/系組                                                                                                    | 第1系所                                                                             | i: 產業精密機                                                         | 就產學攮手專班(進修部機械                                                                       | 設計工程系) 🔹 🕻                                                                      | 0                                                       |
|                                                                                                    | (最多可                                                                             | 報名5個系所)                                                          |                                                                                     |                                                                                 |                                                         |
| ★考生姓名                                                                                                    |                                                                                  | (若需造                                                             | 字請以全形空白代替,並                                                                         | 於報名表印出後,在將緊                                                                     | 要造的字自行填。                                                |
| ★身分證字號                                                                                                    |                                                                                  |                                                                  |                                                                                     |                                                                                 |                                                         |
| ★考生身分                                                                                                    | 屋本                                                                               | •                                                                |                                                                                     |                                                                                 |                                                         |
| ★出生日期                                                                                                    | 格式:                                                                              | 2020-12-31                                                       |                                                                                     |                                                                                 |                                                         |
|                                                                                                    |                                                                                  |                                                                  |                                                                                     |                                                                                 |                                                         |
| ★通訊地址                                                                                                    | 請選擇                                                                              | · ~                                                              |                                                                                     |                                                                                 |                                                         |
| ★通訊地址                                                                                                    | 請選擇<br>( <b>关</b> 靈姓                                                             | ×<br>夕靖  今形穴白                                                    | 平巷,盖於韶夕丰印中2                                                                         | 4. 左遼亜進的今白江植                                                                    | ) ×=/                                                   |
| *通訊地址<br>*就讀(畢衆)學校                                                                                                    | 請選擇<br>(芋糜姓<br>琴校: 請選選學校報<br>系別: 講選選科条約                                          | ・ ・ ・ ・ ・ ・ ・ ・ ・ ・ ・ ・ ・ ・ ・ ・ ・ ・ ・                            | ₩基、新於報文字印単分<br>別 ▼ 請選選學校 ▼                                                          | 《,                                                                              | ) × الحجر ( الم                                         |
| <ul> <li>★通訊地址</li> <li>★就讀(畢棄)學校</li> <li>★照片 2吋正面半身脫帽證件照<br/>【只能JPG檔】</li> </ul>                                                                                                    | 請選擇<br>( <b>并應注</b><br>參校: 請選選舉校署<br>系別: 請選選和条約<br><u>亟評編案</u>                   | ~ ~ ~ ~ ~ ~ ~ ~ ~ ~ ~ ~ ~ ~ ~ ~ ~ ~ ~                            | ₩基、新於朝夕実印4/3<br>別 ▼ 請選擇學校 ▼                                                         | 《,                                                                              | )<br>۱ × به ج. ۲                                        |
| *通訊地址<br>*就讀(畢業)學校<br>*照片 2时正面半身股帽證件照<br>【只能JPG檔】<br>*學歷證件【學生證正反面(有蓋<br>註冊章)或在學證明/畢業證書/<br>同等學力資格報名相關證件】                                                                                                    | 請選握<br>(子:應注<br>条別: 請道信奉校編<br>系別: 請道信和条S<br>互擇編案<br>選擇編案                         | (                                                                | 中基, 新於朝父 率 印 中 叙<br>別   》 請道理學校   >                                                 | 4. 左號帶推動学自行情                                                                    | ) * ± جرا<br>ا                                          |
| <ul> <li>*通訊地址</li> <li>*蒸號(畢衆)學校</li> <li>*照片 2对正面半身股帽證件照<br/>【只能JPG檔】</li> <li>*學歷證件【學生證正反面(有蓋<br/>註冊章)或在學證明/畢樂證書/<br/>同等學力資格報名相關證件】</li> <li>*歷年成請單</li> </ul>                                                                                                    |                                                                                  | ・ 、<br>今請  / 今形穴石<br>                                            | ₩基,新於報文車印単2<br>別 ▼ 請選選學校 ▼                                                          | 4. 左弦带挂的学白纤结                                                                    | λ *==)                                                  |
| *通訊地址<br>*想以口面半身股帽證件照<br>(只能JPG檔)<br>*舉歷證件【學生證正反面(有蓋<br>註冊章)或在學證明/畢樂證書/<br>同等學力資格報名相關證件】<br>*歷年成請單<br>低收入戶證明                                                                                                    | 調選援<br>(子磁注<br>参校: 両道道学校祖<br>参別: 靖道道和糸別<br>型評編案<br>選擇編案<br>選擇編案<br>選擇編案          | ・ 、<br>今請   ( ~ 形 穴 占                                            | ₩基,新於朝文主印単2<br>別 ▼ 請選選學校 ▼                                                          | 4.                                                                              | λ *≠Ξ)                                                  |
| <ul> <li>★通訊地址</li> <li>★通訊地址</li> <li>★</li> <li>★</li> <li>★</li> <li>第</li> <li>第</li> <l< td=""><td></td><td>  ・ 、<br/>今速  ~ 形穴石<br/></td><td>₩基,新於朝文主印単2<br/>第 ▼ 請選選學校 ▼</td><td>4.</td><td>λ *±÷)</td></l<></ul> |                                                                                  | ・ 、<br>今速  ~ 形穴石<br>                                             | ₩基,新於朝文主印単2<br>第 ▼ 請選選學校 ▼                                                          | 4.                                                                              | λ *±÷)                                                  |
| <ul> <li>*通訊地址</li> <li>*通訊地址</li> <li>*就請(畢業)學校</li> <li>*默片 2吋正面半身脱帽證件照<br/>(只能」PG檔)</li> <li>*嬰題證件【學生證正反面(有蓋<br/>註冊單)或在學證明/畢業證書]</li> <li>&gt;嬰在減請單</li> <li>*歷年成請單</li> <li>*歷年成請單</li> <li>*個收入戶證明</li> <li>中低收入戶證明</li> <li>家區經満弱勢考生證明文件(持有<br/>訴收入戶或中低收入戶考生請勿<br/>二,論證明文件)</li> </ul>                                                                                                    |                                                                                  | ・ 、<br>字連   今 形 穴 占<br>副 、 満進度時点<br>」 、 筆(鍵)業                    | ₩基、新於報文字印単分<br>別 ▼ 請選選學校 ▼                                                          | 4.                                                                              | λ * ± ÷ ·                                               |

#### 欄位填寫注意事項:

1. 請依序填寫報名資料。

2. 報名系所務必先選擇(暫時儲存/確認送出後則無法再修改)。

2. 註記「 \* 」項目為必填。

3. 郵遞區號、手機, 請勿加符號, 如: ()、-, 會造成無法儲存。

4. 上傳資料檔案為圖片檔(請以 JPG 格式為限,內容須清晰可辨)。

5. 如填寫格式錯誤會跑出以下畫面。

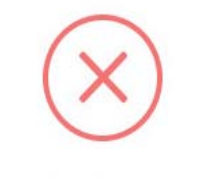

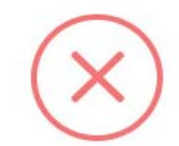

您填寫的身分證字號格式無效

緊急聯絡人手機格式錯誤

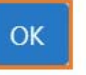

ОК

#### ● 第三步:上傳附件資料:

| ★照片 2吋正面半身脫帽證件照<br>【只能.JPG檔】                           | 選擇檔案 |  |
|--------------------------------------------------------|------|--|
| ★學歷證件【學生證正反面(有蓋<br>註冊章)或在學證明 / 畢業證書 /<br>同等學力資格報名相關證件】 | 選擇檔案 |  |
| ★歷年成績單                                                 | 選擇檔案 |  |
| 低收入戶證明                                                 | 選擇檔案 |  |
| 中低收入戶證明                                                | 選擇檔案 |  |
| 家庭經濟弱勢考生證明文件(持有<br>低收入戶或中低收入戶考生請勿<br>再上傳證明文件)          | 選擇檔案 |  |
| 師長/廠商推薦函請務必提醒推薦<br>人於期限內回傳                             | 選擇檔案 |  |
|                                                        |      |  |

#### 上傳附件資料注意事項:

- 1. 考生須於簡章規定報名期間內,完成上傳作業。
- 考生請依所報名之系(所)別規定之備審資料,分項製作製 作成 PDF 格式檔案並逐一上傳,單一項目之檔案以 50MB 為 原則。
- 各項檔案不得壓縮,所有備審資料項目之檔案總和,以 100MB為限,檔案內容務必清晰可辨。
- 如因受限所有檔案大小總和限制而無法全部上傳,請慎重 選擇上傳選繳項目。
- 5. 上傳報名資料檔案為圖片檔(以 JPG 格式為限,內容清晰可辨)。
- 6. 截止前,只要暫時儲存為點選,皆可重複上傳亦即考生若 遇修改資料內容時,可修改後之檔案重新上傳。若欲報名 截止時間,報名系統即關閉上傳附件功能。

- 7.請確實檢核各項欄位資料是否檢附齊全,經報名截止後一 律不得以任何理由要求修改或補上傳,請考生務必審慎檢 視上傳之資料。
- 如報考多系(所)者,請依簡章規定分別上傳各系規定的附件資料。

#附件資料如由 PPT 製作後轉存為 PDF 檔,務請考生以 Adobe Reader 檢視 PDF 檔是否能正常顯示。

第四步:儲存資料

 (4-1)系所及必填的基本資料填寫完畢後,如其他資料於尚未
 準備完畢可點選暫時儲存鈕,需於報名截止前,將資料備妥後再進入系
 統填寫。
 (4-2)若資料及附件皆已上傳完畢,資料確認無誤後,請點選確認送出鈕

(4-2)名員什及附件省也工停元率,員杆確認無缺後, 調點送確認送出並 (如左下圖),即可出現列印繳費單功能進行繳費作業(第五步), 確認送 出後就不能再修改資料。

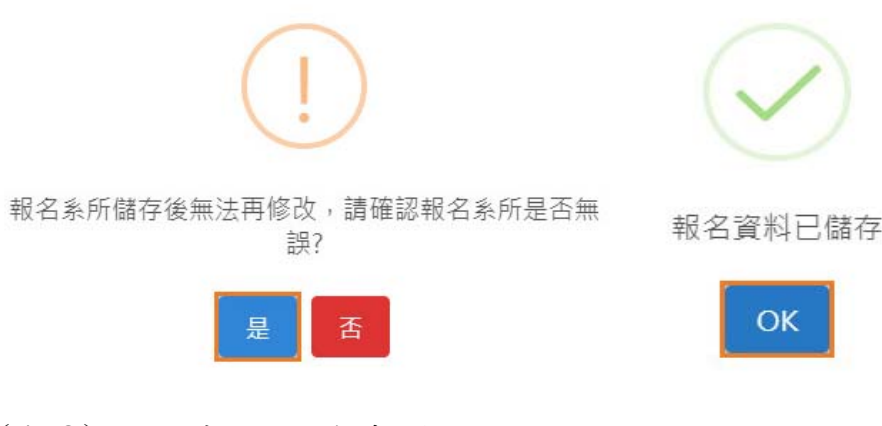

#### (4-3)顯示出已完成報名

| 恭喜!! 您已完成報名 |
|-------------|
| ОК          |

※完成報名後,可檢視報名內容及附件,請考生自行留存。

第五步:列印繳費單

點列印後,選列印繳費單至台灣銀行或 ATM 進行繳費作業。

| ③ 繳費狀況                                       |
|----------------------------------------------|
| 產業精密機械產學攜手專班(進修部機械設計工程系): <mark>未完成繳費</mark> |
| ➡ 列印繳費單                                      |
|                                              |

#### 相關注意事項

- 考生點選「確認送出」後列印繳費單(低收入戶無需繳費),並以期限內完 成繳費。未能於報名期限內完成繳費一律視同「未完成報名程序」,將不 受理報名,概由考生自行負責,不得異議。
- 考生於報名截止日前,僅上傳備審資料至「暫時儲存」區而未點選「確認 送出」,報名截止日後一律視同「未完成報名程序」,將不受理報名;未 依規定辦理報名程序而致遺誤,概由考生自行負責,不得異議。
- 上傳備審資料一經截止後,即不得以任何理由要求修改及要求退費,請考 生務必審慎檢視上傳之資料後再行確認送出。